## Pour Acheter en ligne un billet ALLER RETOUR pour le train – bus Aéroport d'Athènes – Patras

- 1. Activer le lien https://tickets.trainose.gr/dromologia/?lang=en
- Sélectionner la station de départ (Athens international airport) et la station d'arrivée (Patra) et ensuite un voyage aller – retour (returing) et les dates dans les champs appropriés

| + https://tickets.trainose.gr                                                      | /dromologia/?lang=en                                                                                                    | 7 C Q δρ                                                    | ακογενιάς    | → ☆                  | ė 🔸        | <b>e</b> 🔒                                     | 4 3   |          | з 107к 😕   | +      |
|------------------------------------------------------------------------------------|----------------------------------------------------------------------------------------------------|-------------------------------------------------------------|--------------|----------------------|------------|------------------------------------------------|-------|----------|------------|--------|
| 🖥 Time 🎹 Monde <u></u> Libé 🖪 I                                                    | Red 🧱 Αυγή 🐢 Κόκκινο 📕 EfSyn 🎯 tvxs 📮 Prot 🚺 ΝΕΑ 🤰 Βήμα 💥 Καθ/ι                                                                                                    | νή 🛄 Πατρίς 🙀 Schola                                        | ar 😌 Dropbox | x 🥥 WMail 📥 Gmail 🧕  | Amazon W   | WPedia 🙎                                       | Meteo | 🙎 Map IJ | 🛛 Λεξικό 🦷 | FB 🗨 E |
| ≡ 😃 ≝                                                                              |                                                                                                    | Trip finder                                                 |              |                      |            |                                                |       |          |            |        |
|                                                                                    | Athens Internation      ▼      Patra     ▼                                                                                                    | on 2015-07-01                                               | returning    | on 2015-07-05        | Sear       | ch                                             |       |          |            |        |
| Mobile site                                                                        | tickets trainose or is changing                                                                                                    |                                                             |              |                      |            |                                                |       |          |            |        |
| For more options click 🗮                                                           | Become a member of a large family of travellers where the second second |                                                             |              |                      |            |                                                |       |          |            |        |
| <b>Member login</b><br>Your email                                                  |                                                                                                    |                                                             |              |                      |            |                                                |       |          |            |        |
| Your password                                                                      |                                                                                                    |                                                             |              |                      |            |                                                |       |          |            |        |
| Login                                                                              | Did you know?                                                                                                    |                                                             |              |                      |            |                                                |       |          |            |        |
| become a member<br>forgot your password?<br>resend the account activation<br>email | Along with your rail ticket, you can book a TAXI from the rail sta<br>lower rates, which are cheaper than phone reservations and tax<br>Our service TRAINOTAXI is currently available in Athens. These                                                                                                    | ition with fixed,<br>xi-stand fares,<br>ssaloniki, Larissa, | Imp          | ortant inform        | natio      | n < >                                          |       |          |            |        |
| Membership benefits                                                                | Volos, Katerini, Edessa and Xanthi and we're looking to expand                                                                                                    | nd it to more cities The ability to issue tickets for       |              |                      |            | or a specific train stops 24 hours before that |       |          | e that     |        |
| Terms of service                                                                   | in the near totole.                                                                                                    |                                                             | uaniud       | eparts nonn its star | ing static | <i>/</i> 1.                                    |       |          |            |        |
| Print your e-ticket                                                                |                                                                                                    |                                                             |              |                      |            |                                                |       |          |            |        |
| Provision of discount due to<br>train delay                                        |                                                                                                    |                                                             |              |                      |            |                                                |       |          |            |        |
| www.trainose.gr                                                                    |                                                                                                    |                                                             |              |                      |            |                                                |       |          |            |        |

### 3. Ensuite vous cliquer sur **search**

## 4. les horaires (aller – forward trip) sont affichés dont on choisit le trajet préféré

|          |                    | ••                                   | This finds                |             |               |           |                 |                            |
|----------|--------------------|--------------------------------------|---------------------------|-------------|---------------|-----------|-----------------|----------------------------|
| = 0 =    |                    |                                      | Thp linder                |             |               |           |                 | Seat selection O           |
|          |                    | 1 Athens Internation ▼ ⇒ Patra       | * on 2015-07-01           | returning   | on 2015-07-05 | Searc     | h               |                            |
|          |                    |                                      |                           |             |               |           |                 |                            |
|          |                    | re                                   | turn to the welcome scree | en          |               |           |                 |                            |
|          |                    | F                                    | orward trip Return tr     | ip          |               |           |                 |                            |
|          |                    |                                      |                           |             | Seats         | Full cost | Cost now online |                            |
| Duration | Train              | Route                                | Depart                    | Arrive      | A B           | A B       | A B             | Offers                     |
| 2.16     | 4400 (DES)         | Athens International Airport 🕂 Kiato | 01/07 05:44               | 01/07 07:20 |               | 20.0 20   | 0 19.0 1        |                            |
| 3.10     | Λ2Ε (Λεωφ)         | Kiato Patra                          | 01/07 07:30               | 01/07 09:00 | 0 49          | 20.0 20.  | .0 16.0 1       | At the station:            |
|          | 4404 (DES)         | Athens International Airport + Kiato | 01/07 07:44               | 01/07 09:20 |               |           |                 |                            |
| 3:16     | Λ6Ε (Λεωφ)         | Kiato Patra                          | 01/07 09:30               | 01/07 11:00 | 0 49          | 20.0 20.  | .0 18.0 1       | 8.0 At the station:        |
|          | 4412 (DES)         | Athens International Airport + Kiato | 01/07 11-44               | 01/07 13:20 |               |           |                 |                            |
| 3:46     | 4412 (DEC)         |                                      | 01/07 10:00               | 04/07 45:00 | 0 40          | 20.0 20.  | .0 18.0 1       | 8.0 At the station:        |
|          | Λ12 (Λεωφ)         | Klato Patra                          | 01/07 13:30               | 01/07 15:30 | 0 49          |           |                 | ITNI: 0                    |
| 3:16     | 4416 (DES)         | Athens International Airport + Kiato | 01/07 13:44               | 01/07 15:20 |               | 20.0 20   | 0 18.0 1        | 8.0                        |
| 0.10     | Λ16Ε (Λεωφ)        | Kiato Patra                          | 01/07 15:30               | 01/07 17:00 | 0 49          | 20.0 20.  | 10.0            | At the station:            |
|          | 4420 (DES)         | Athens International Airport + Kiato | 01/07 15:44               | 01/07 17:20 |               |           |                 |                            |
| 3:06     | Λ20Ε (Λεωφ)        | Kiato Patra                          | 01/07 17:20               | 01/07 18:50 | 0 49          | 20.0 20.  | .0 18.0 1       | 8.0 At the station:        |
|          | 4424 (DES)         | Athens International Airport + Kiato | 01/07 17:44               | 01/07 19:20 |               |           |                 |                            |
| 3:26     | A24E (Act m)       | Kiste Date                           | 01/07 10:30               | 01/07 24:40 | 0 40          | 20.0 20.  | .0 18.0 1       | 8.0 At the station:        |
|          | Λ24Ε (Λεωφ)        | Kiato Patra                          | 01/07 19:30               | 01/07 21:10 | 0 49          |           |                 | EENE: 0                    |
| 3:16     | 4426 (DES)         | Athens International Airport + Kiato | 01/07 18:44               | 01/07 20:20 |               | 20.0 20.  | .0 18.0 1       | 8.0                        |
| 0.10     | <b>Λ26Ε</b> (Λεωφ) | Kiato Patra                          | 01/07 20:30               | 01/07 22:00 | 0 49          |           |                 | At the station:<br>FFNF: 0 |

5. ensuite cliquer sur return trip pour choisir le retour

|      | ∎ 🖲 👙      |                                      |                                      | Trip finder                                           |         |                                  |                  |           | Seat selection O           |
|------|------------|--------------------------------------|--------------------------------------|-------------------------------------------------------|---------|----------------------------------|------------------|-----------|----------------------------|
|      |            |                                      | t Athens Internation ▼ ⇒ Patra       | * on 2015-07-01 ret                                   | turning | <ul> <li>on 2015-07-0</li> </ul> | 5 Search         |           |                            |
|      |            |                                      |                                      | return to the welcome screen Forward trip Return trip |         |                                  |                  |           |                            |
|      | Duration   | Train                                | Route                                | Depart                                                | Arrive  | A B                              | Full cost<br>A B | A B       | Offers                     |
|      |            | Λ1Ε (Λεωφ)                           | Patra Kiato                          | 05/07 05:45 05/07                                     | 7 07:15 | 0 49                             |                  |           | At the station:            |
|      | 5:16       | 4409 (DES)                           | Kiato Athens International Airport + | 05/07 09:25 05/07                                     | 7 11:01 |                                  | 20.0 20.0        | 18.0 18.0 |                            |
|      |            | Λ3 (Λεωφ)                            | Patra Kiato                          | 05/07 06:30 05/07                                     | 7 08:15 | 0 49                             |                  |           | At the station:<br>FFNF: 0 |
|      | 4:31       | 4409 (DES)                           | Kiato Athens International Airport + | 05/07 09:25 05/07                                     | 7 11:01 |                                  | 20.0 20.0        | 18.0 18.0 |                            |
|      |            | Λ5Ε (Λεωφ)                           | Patra Kiato                          | 05/07 07:45 05/07                                     | 7 09:15 | 0 49                             |                  |           | At the station:            |
|      | 3:16       | 4409 (DES)                           | Kiato Athens International Airport + | 05/07 09:25 05/07                                     | 7 11:01 |                                  | 20.0 20.0        | 18.0 18.0 |                            |
|      |            | Λ7Ε (Λεωφ)                           | Patra Kiato                          | 05/07 08:45 05/07                                     | 7 10:15 | 0 49                             |                  |           | At the station:            |
|      | 3:16       | 4411 (DES)                           | Kiato Athens International Airport + | 05/07 10:25 05/07                                     | 7 12:01 |                                  | 20.0 20.0        | 18.0 18.0 |                            |
|      |            | Λ9 (Λεωφ)                            | Patra Kiato                          | 05/07 <b>10:00</b> 05/01                              | 7 12:10 | 0 49                             |                  |           | At the station:            |
|      | 5:01       | 4417 (DES)                           | Kiato Athens International Airport 🕂 | 05/07 13:25 05/07                                     | 7 15:01 |                                  | 20.0 20.0        | 18.0 18.0 |                            |
|      | 2.45       | Λ11Ε (Λεωφ)                          | Patra Kiato                          | 05/07 <b>11:45</b> 05/07                              | 7 13:15 | 0 49                             |                  |           | At the station:            |
|      | 3:16       | 4417 (DES)                           | Kiato Athens International Airport + | 05/07 13:25 05/07                                     | 7 15:01 |                                  | 20.0 20.0        | 18.0 18.0 |                            |
|      | 5.40       | Λ13Ε (Λεωφ)                          | Patra Kiato                          | 05/07 12:45 05/07                                     | 7 14:15 | 0 49                             |                  |           | At the station:            |
|      | 0.16       | 4423 (DES)                           | Kiato Athens International Airport + | 05/07 16:25 05/07                                     | 7 18:01 |                                  | 20.0 20.0        | 18.0 18.0 |                            |
|      |            | Λ15Ε (Λεωφ)                          | Patra Kiato                          | 05/07 13:45 05/07                                     | 7 15:15 | 0 49                             |                  |           | At the station:            |
| 4:16 | 4423 (DES) | Kiato Athens International Airport + | 05/07 16:25 05/07                    | 7 18:01                                               |         | 20.0 20.0                        | 18.0 18.0        |           |                            |

 ensuite on clique sur le bouton Seat selection pour choisir un siège dans le bus (attention pour le train on ne peut pas choisir un siège, de toute façon il y a toujours de la disponibilité)

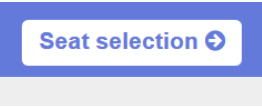

7. en cliquant sur l'image suivante ) partie bleue (Forward trip - c'est la partie concernant le trajet assuré par le bus entre Kiato et Patra)

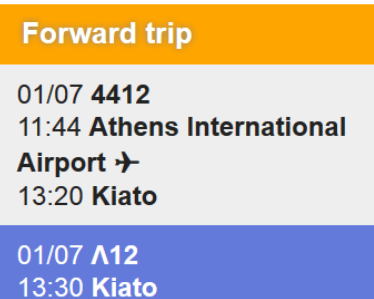

15:30 Patra

8. on obtient l'image suivante, représentant les places disponibles en bus (49 neuf places en totalité par bus)

| O Trip finder                                                                                                    | Seat selection                                                                                                    | so far                   |
|----------------------------------------------------------------------------------------------------|----------------------------------------------------------------------------------------------------|--------------------------|
| Forward trip         ↑           01/07 4412         ↑           11/34 Athens International<br>Airport +         ↑           13/20 Klato         1           13/20 Klato         1           13/20 Klato         1           13/20 Klato         1           05/07 A72         0           05/07 A7E         0           05/07 A7E         3           05/07 Klato         3           10/15 Klato         3           10/17 L2         3           10/17 A7E         3           05/07 A7E         3           05/07 4111         3           10/20 Klatos International<br>Airport →         4 | 2         4         3           6         8         7           10         12         11           14         16         15           18         20         19           22         20         20           23         30         29           30         34         33           40         38         37           44         47         46         45 | Coach layout explanation |

9. en cliquant sur un chiffre (dans notre cas sur le chiffre 1) on choisit un siège (siège 1)

| © Trip finder                                                                                                    |                                                                                                    | Seat selection | so far Terms of service O                                                                                                 |
|----------------------------------------------------------------------------------------------------|----------------------------------------------------------------------------------------------------|----------------|----------------------------------------------------------------------------------------------------|
| Forward trip         10107 Att2           11144 Attens International         Airport +           13:20 Klato         112           0107 Att2         113:00 Klato           15:30 Patra         140           Return trip         06:07 A7E           08:45 Patra         05:07 A411           01:15 Klato         01:07 A411           01:201 Athens International         Airport + | 1         2         4         3           5         6         9         7           9         10         12         11           13         14         16         15           17         18         20         19           21         22         23         24           27         28         25         25           31         52         36         34         33           39         40         38         37           43         44         42         41           49         46         47         46         45 |                | Coach layout explanation<br>Θέσεις στο 4412<br>Θέσεις στο Λ12<br>1. Βαγόνι 1, θέση 1<br>Θέσεις στο Λ7Ε<br>Θέσεις στο 4411 |

10. on répète le même processus en cliquant sur la partie bleue (Return trip) pour choisir un billet de bus pour le retour

| Return trip                                                  |  |
|--------------------------------------------------------------|--|
| 05/07 <b>∧7E</b><br>08:45 <b>Patra</b><br>10:15 <b>Kiato</b> |  |

11. On clique par exemple sur 2 pour choisir (image suivante) le siège numéro 2 (en

| vert)                                                                                                    |                                           |                                                                                                    |                                                                                                    |
|----------------------------------------------------------------------------------------------------|-------------------------------------------|----------------------------------------------------------------------------------------------------|----------------------------------------------------------------------------------------------------|
| O Trip finder                                                                                                    |                                           | Seat selection                                                                                            | so far Terms of service ⊘                                                                              |
| Forward trip<br>01/07 4412<br>11:44 Athens International<br>Airport →<br>13:20 Klato<br>01/07 A12<br>13:30 Klato<br>15:30 Patra | ↑<br>∧7E<br>B1<br>40                      | 4         3           8         7           12         11           16         15           20         19 | Coach layout explanation<br>Θέσεις στο 4412<br>Θέσεις στο Λ12<br>1. Βαγόνι 1, θέση 1<br>Θέσεις στο Λ7Ε |
| Return trip           05/07 A7E           08:45 Patra           10:15 Kiato           05/07 4411           10:25 Kiato          | 23 24<br>27 28<br>31 32<br>35 36<br>39 40 | 26 25<br>30 29<br>34 33<br>38 37                                                                          | 1. Βαγόνι 1, θέση 2<br>Θέσεις στο 4411                                                                 |
| 12:01 Athens International<br>Airport →                                                                                         | 43 44<br>49 48 47                         | 42 41<br>46 45                                                                                            |                                                                                                    |

12. Ensuite on clique sur le bouton Terms od service pour lire les termes de service (ce n'est pas nécessaire de lire ! mais il faut cocher la case acceptation)

Terms of service 🕄

13. En cochant sur la case (voire image suivante) on accepte les termes de service

✓ I accept the terms of service

14. Ensuite on clique sur le bouton Passanger names (en haut et en droite) pour donner le nom de passager

Passenger names ᄋ

15. Dans la case suivante on ajoute le nom de passage

όνομα επιβάτη

16. L'image suivante montre cette étape terminée (case remplie par VASSILIS KOMIS)

#### Όνομα επιβάτη:

select this checkbox in order to input latin characters in the name field, rather than

| ~ | Greek |  |
|---|-------|--|
|   |       |  |

VASSILIS KOMIS Προσθήκη

| Stated pas | ssengers |
|------------|----------|
|------------|----------|

| # | Name | Discount | Cost |  |
|---|------|----------|------|--|
|   |      |          |      |  |

# Passenger discount group

| 1/ 1 |  | 20          |  |
|------|--|-------------|--|
| κд   |  | <b>K</b> () |  |
|      |  | NU          |  |

| Owners of Family Card          |                        |                          |  |  |
|--------------------------------|------------------------|--------------------------|--|--|
| Passengers                     | Discount for<br>adults | Discount for<br>children |  |  |
| 2 adults                       | 25 %                   | -                        |  |  |
| 2 adults +<br>children 4-12yo  | 50 %                   | 62.5 %                   |  |  |
| 1 adult +<br>children 4-12yo   | 25 %                   | 62.5 %                   |  |  |
| 2 adults +<br>children 13-26yo | 50 %                   | 50 %                     |  |  |
| 1 adult +<br>children 13-26yo  | 25 %                   | 25 %                     |  |  |

Owners of Family Cards travelling on their own are not eligible to any discounts stemming from the ownership of this card. For any clarifications, please call 14511 (or +30 210 5270762 between 07.30-14.30)

17. Ensuite il faut cliquer sur le bouton ΠΡΟΣΘΗΚΗ (en grec !) pour ajouter le nom du passager

¥

# Όνομα επιβάτη:

| select this checkbox in order to input latin<br>characters in the name field, rather than<br>Greek |          |  |  |  |  |  |  |  |  |  |
|----------------------------------------------------------------------------------------------------|----------|--|--|--|--|--|--|--|--|--|
| VASSILIS KOMIS                                                                                     | Προσθήκη |  |  |  |  |  |  |  |  |  |
| Passenger discount gro                                                                             | up       |  |  |  |  |  |  |  |  |  |
| KANONIKO                                                                                           | ~        |  |  |  |  |  |  |  |  |  |

Stated passengers

Discount

Cost

Name

18. Après on obtient l'image suivante, où le nom du passager (en l'occurrence VASSILIS KOMIS) apparait à côté avec le coût total du voyage en euros (28,8 euros)

| O Terms of servi                                                                                    | ce                                                                              |                                                                |      |                |          |      | Pass   |
|----------------------------------------------------------------------------------------------------|---------------------------------------------------------------------------------|----------------------------------------------------------------|------|----------------|----------|------|--------|
| Όνομα επιβάτη:<br>select this che                                                                   | ckbox in order                                                                  | to input latin                                                 | Stat | ed passenge    | rs       |      |        |
| Characters in the name field, rather than<br>Greek                                                  |                                                                                 | #                                                              | Name | Discount       | Cost     |      |        |
| όνομα επιβάτη                                                                                       | Προσ                                                                            | τθήκη                                                          | 1    | VASSILIS KOMIS | KANONIKO | 28.8 | remove |
| Passenger disco                                                                                     | unt group                                                                       |                                                                |      |                | TOTAL:   | 28.8 |        |
| KANONIKO                                                                                            |                                                                                 | ~                                                              |      |                |          |      |        |
| Own                                                                                                 | ers of Family Ca                                                                | ird                                                            |      |                |          |      |        |
| Passengers                                                                                          | Discount for<br>adults                                                          | Discount for<br>children                                       |      |                |          |      |        |
| 2 adults                                                                                            | 25 %                                                                            |                                                                |      |                |          |      |        |
| 2 adults +<br>children 4-12yo                                                                       | 50 %                                                                            | 62.5 %                                                         |      |                |          |      |        |
| 1 adult +<br>children 4-12yo                                                                        | 25 %                                                                            | 62.5 %                                                         |      |                |          |      |        |
| 2 adults +<br>children 13-26yo                                                                      | 50 %                                                                            | 50 %                                                           |      |                |          |      |        |
| 1 adult +<br>children 13-26yo                                                                       | 25 %                                                                            | 25 %                                                           |      |                |          |      |        |
| Owners of Family<br>not eligible to any<br>ownership of this o<br>please call 14511<br>07.30-14.30) | Cards travelling o<br>discounts stemm<br>card. For any clar<br>(or +30 210 5270 | in their own are<br>ing from the<br>ifications,<br>762 between |      |                |          |      |        |

19. Ensuite on clique sur le bouton extra services pour passer à la page suivante

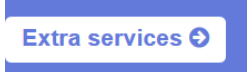

20. Ensuite on clique sur le bouton webticket payment pour passer à la page de paiement

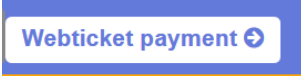

21. Une récapitulation du trajet apparait à gauche et les options de paiement à droite

| 🚍 🕚 🖆 🛛 Extra services                                                                                                    |                           |              | Webticket payment                                                                    |             | so far                                          |  |  |
|----------------------------------------------------------------------------------------------------|---------------------------|--------------|--------------------------------------------------------------------------------------|-------------|-------------------------------------------------|--|--|
| Trip Finder           Forward trip           4412, 01/07 11:34 → 13:20, Athens International Airport → - Kiato           A12, 01/07 13:30 → 15:30, Kiato - Patra           Return trip           Return trip |                           |              | Payment options<br>with a credit card<br>with travel vouchers<br>Contact information |             |                                                 |  |  |
| 4411, 05/07 10:25 → 12:01, Kiato - Athens                                                                                                    | s International Airport + |              | Name                                                                                 |             |                                                 |  |  |
| Seat selection                                                                                                    |                           |              | Telephone<br>Email                                                                   | *           |                                                 |  |  |
| A7E (1): B1/2                                                                                                    |                           |              | you allow us to send you promotional information about offers to this email address  |             |                                                 |  |  |
| Terms of service                                                                                                    |                           |              | Total cost of purchas                                                                | ses: 28.8 € |                                                 |  |  |
| You have accepted the terms of service                                                                                                    |                           |              |                                                                                      |             |                                                 |  |  |
| Passenger names                                                                                                    |                           |              |                                                                                      |             | (fields marked with a * are required) Next step |  |  |
| # Name                                                                                                    | Discount                  | Cost         |                                                                                      |             |                                                 |  |  |
| 1 VASSILIS KOMIS                                                                                                    | KANONIKO                  | 28.8<br>28.8 |                                                                                      |             |                                                 |  |  |
| Extra services                                                                                                    |                           |              |                                                                                      |             |                                                 |  |  |
| TOTAL FOR EXTRA SERVICES: 0 €                                                                                                    |                           |              |                                                                                      |             |                                                 |  |  |

22. On remplit nos données et on valide par le bouton NEXT STEP (en jaune en bas à

| 🗏 🖲 🖆 🛛 Extra services                                                                           |          |      | Webticket payment                                            | so far                   |  |  |
|--------------------------------------------------------------------------------------------------|----------|------|--------------------------------------------------------------|--------------------------|--|--|
| Trip finder<br>Forward trip<br>4412, 01/07 11:44 → 13:20, Athens International Airport + - Kiato |          |      | Payment options                                              |                          |  |  |
| A12, 01/07 13:30 → 15:30, Kiato - Pa                                                             | itra     |      | Card type 💿 🔤 🕞 VISA                                         |                          |  |  |
| A7E, 05/07 08:45 → 10:15, Patra - Ki                                                             | ato      |      | Card number 3232332323232323232323                           | •                        |  |  |
| 4411, 05/07 10:25 → 12:01, Kiato - Athens International Airport +                                |          |      | Security code (CVC2 / CVV2) ••• *                            |                          |  |  |
| Seat selection                                                                                   |          |      | Expires on 12 v / 2025 v *                                   |                          |  |  |
| A12 (1): B1/1                                                                                    |          |      | Cardholder name VASSILIS KOMIS                               | •                        |  |  |
| ATE (1): B1/2                                                                                    |          |      | Verified by<br>VISA MasterCard.<br>SecureCode.               |                          |  |  |
| Terms of service                                                                                 |          |      | with travel youchers                                         |                          |  |  |
| You have accepted the terms of service                                                           |          |      |                                                              |                          |  |  |
| Passander names                                                                                  |          |      | Contact information                                          |                          |  |  |
| dissenger numes                                                                                  | Discount | Cast | Name VASSILIS KOMIS                                          |                          |  |  |
| # Name                                                                                           | Discount | 20.9 | Telephone 0000000000 *                                       |                          |  |  |
| 1 WASSIERS KOMIS                                                                                 | KANONIKO | 28.8 | Email KOMIS@EEE.GR                                           |                          |  |  |
|                                                                                                  |          | 2010 | You allow us to send you promotional information about offer | rs to this email address |  |  |
| Extra services                                                                                   |          |      | Total cost of purchases: 28.8 €                              |                          |  |  |

23.